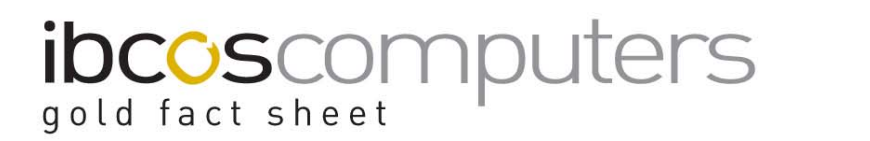

T 01202 714200 | F 01202 733552 | www.ibcos.co.uk Support 01202 730522 | goldsupport@ibcos.co.uk

### **Emailing and Faxing from Gold**

In order to email documents directly from Gold to customers/suppliers the email system must be set up.

To fax documents direct a faxing system needs to be set up and licenced, for example, Hylafax.

Ibcos can arrange and set up email and fax systems.

It is also recommended that background forms are set up and in use to include company logo/stationery when emailing and faxing (refer to factsheet 28 for more information).

### Gold Set Up

### **Personnel Security File**

(System Management, Security)

For each user, the personnel security needs to be set to allow email or fax use.

| G Security File Maintenance |                                |             |       |        | ×         |
|-----------------------------|--------------------------------|-------------|-------|--------|-----------|
| Details Security Doc        | ument Store   Window           | s           |       |        |           |
| Password:                   | GO                             | Initials:   | GO    | Dept.: | 1         |
| First Name:                 | George                         |             |       |        |           |
| Surname:                    | Osbourne                       |             | Nickr | iame:  | OSBOURNE  |
| E-mail in Use:              | No 🝷                           |             |       |        |           |
| E-mail Address:             | georgeo@ibcos                  | .co.uk      |       |        |           |
| E-mail login:               |                                |             | Pwi   | d: 🛛   | *******   |
| Send Copy emails to         | originator?                    |             | No 💌  |        |           |
| Allowed to send SMS         | messages?                      |             | Yes 🔹 |        |           |
| SMS Signature:              |                                |             |       |        |           |
| G Osbourne                  |                                |             |       |        |           |
| F                           | Function Key                   | Description |       | Menu S | Selection |
|                             | F2                             | Prt.Enq     |       | M2.1   |           |
|                             | F3                             | W\S.Enq     |       | M1.1   |           |
|                             | F4                             | CUS.Enq     |       | M4.1   |           |
|                             | F5                             | SUP.Enq     |       | M5.1   |           |
|                             | F6                             | Nom.Enq     |       | M6.1   |           |
| Default Menu:               |                                | Main Menu   |       | -      | •         |
|                             |                                |             |       |        |           |
|                             |                                |             |       |        |           |
| OK Cancel                   | <u>Cpy Pwd</u> Chg <u>P</u> wd |             |       |        |           |

### Key Entry Fields (# = Indicates the default setting)

| E-mail in Use  | No  | Normally set to 'No'.          |
|----------------|-----|--------------------------------|
|                | Yes |                                |
|                | FAX |                                |
| E-mail Address |     | Enter the users email address. |

### Standard Comments

(Workshop Control, Standard Comments)

On the General tab, standard comments can be created for use when sending emails or faxes from Gold. Create any number of comments in the Electronic Mail and Fax Notes sections.

These can then be added to the emails and faxes being sent via the "Notes" button.

### Customer Documents

(Sales Ledger, Account Maintenance)

Each customer account should be set up to indicate how to send documents.

On the "Invoice" tab set the send method for each document type.

# ibcoscomputers gold fact sheet

T 01202 714200 | F 01202 733552 | www.ibcos.co.uk Support 01202 730522 | goldsupport@ibcos.co.uk

| G Customer Maintenance                                                                                         |                             |                  |                                | X        |
|----------------------------------------------------------------------------------------------------|-----------------------------|------------------|--------------------------------|----------|
| Name & Addr   General   Terms   Invoice                                                                        | Curr/Intrastat Promotions P | ad               |                                |          |
| Name: Mr A L Barlow                                                                                            |                             |                  | Customer:                      | 1200     |
| POS Invoice method:                                                                                            | atch Invoice                | POS              | Invoice Type:                  | 01       |
| Accumulate invoices:                                                                                           |                             |                  |                                |          |
| Invoice frequency:                                                                                             |                             |                  |                                |          |
| Invoice Acc No.:                                                                                               | <u></u>                     |                  |                                |          |
| Statement Acc No.:                                                                                             |                             | Print statement: | Yes                            | -        |
|                                                                                                    |                             |                  |                                |          |
| Send Invoices By:                                                                                              | Email 🔹                     | Email as:        | 1 per Email                    | <u> </u> |
| To: MC Andrew@barlo                                                                                            | ow.co.uk                    |                  | 1 per Email<br>Sen Attachments |          |
| Send Statements By:                                                                                            | Email 🔹                     |                  | Single Attachment              |          |
| To: MC Andrew@barlo                                                                                            | ow.co.uk                    |                  |                                |          |
| Send Debt Letters By:                                                                                          | Post 🔹                      |                  |                                |          |
| To:                                                                                                    |                             |                  |                                |          |
| Send Quotes By:                                                                                                | Post 🔹                      |                  |                                |          |
| То:                                                                                                    |                             |                  |                                |          |
| Send CRM Mailshots By:                                                                                         | Post 🔹                      |                  |                                |          |
| То:                                                                                                    |                             |                  |                                |          |
|                                                                                                    |                             |                  |                                |          |
|                                                                                                    |                             |                  |                                |          |
| OK Cancel Contact                                                                                              |                             |                  |                                |          |
| To: MC Andrew@barld<br>Send Debt Letters By.<br>To:<br>Send Quotes By:<br>To:<br>Send CRM Mailshots By:<br>To: | Post  Post Post             |                  |                                |          |

### Key Entry Fields

| Send By                                                                       | Post         | Post document to customer                   |  |
|-------------------------------------------------------------------------------|--------------|---------------------------------------------|--|
|                                                                               | FAX          | Fax document to customer                    |  |
|                                                                               | Email        | Email document to customer                  |  |
|                                                                               | Email & Post | Email document to customer and send a       |  |
|                                                                               |              | copy by post                                |  |
|                                                                               | Electronic   |                                             |  |
| То                                                                            | Select Code  | A Contact Code can be select from the       |  |
|                                                                               | or leave     | standard contact list.                      |  |
|                                                                               | blank        | If the customer does not currently have a   |  |
|                                                                               |              | contact of the selected type it is possible |  |
|                                                                               |              | to create it.                               |  |
| The email address or fax number to be used will be displayed for verification |              |                                             |  |
| depending on the sending method selected.                                     |              |                                             |  |

To create a new contact, select the hyperlink "To" field. Either mouse click or "Shift & F12" in Windows; or "Shift & Tab" in Classic.

## jold fact sheet

A list of current contacts is displayed. Use the "**Insert**" button to add a new contact.

### **Combined Invoice Emails**

Where a customer receives multiple invoices these can be emailed on a single email with one attachment for each invoice or on a single email with one attachment combining all invoices.

This option is set on a per customer basis and only affects the Batch Invoice Run when set to "Print via Invoice Re-Print".

| G Customer Maintenance           |                             |                  |                                | ×        |
|----------------------------------|-----------------------------|------------------|--------------------------------|----------|
| Name & Addr General Terms Invoid | Curr/Intrastat Promotions F | Pad              |                                |          |
| Name: Mr A L Barlow              | _                           |                  | Customer:                      | 1200     |
| POS Invoice method:              | Batch Invoice               | PC               | S Invoice Type:                | 01       |
| Accumulate invoices:             | No 💌                        |                  |                                |          |
| Invoice frequency:               | M                           |                  |                                |          |
| Invoice Acc No.:                 |                             |                  |                                |          |
| Statement Acc No.:               |                             | Print statement: | Yes                            | •        |
|                                  |                             |                  |                                |          |
| Send Invoices By:                | Email 🔹                     | Email as:        | 1 per Email                    | <u>•</u> |
| To: MC Andrew@bar                | low.co.uk                   |                  | 1 per Email<br>Sen Attachments |          |
| Send Statements By:              | Email 🔹                     |                  | Single Attachment              |          |
| To: MC Andrew@bar                | low.co.uk                   |                  |                                |          |
| Send Debt Letters By:            | Post 💌                      |                  |                                |          |
| То:                              |                             |                  |                                |          |
| Send Quotes By:                  | Post 🗾                      |                  |                                |          |
| То:                              |                             |                  |                                |          |
| Send CRM Mailshots By:           | Post 💌                      |                  |                                |          |
| То:                              |                             |                  |                                |          |
|                                  |                             |                  |                                |          |
|                                  |                             |                  |                                |          |
| OK Cancel Contact                |                             |                  |                                |          |

The original option to send one invoice per email is still available.

Both the Invoice Range Reprint program when run in Account or Alphabetical order for Batch Invoices Not Reprinted Before and the Statement program will apply this new option to combine emails.

**Note**: New settings for Statement Initialisation and Reset are required on the relevant printer model characteristics.

The customer needs to be set to "Batch Invoice" and the statement format needs to be a Laser Preprinted format.

### Key Entry Fields

| Email As | 1 Per Email       | Original method of one invoice           |
|----------|-------------------|------------------------------------------|
|          |                   | attachment to each email.                |
|          | Sep. Attachments  | Sends one email with multiple            |
|          |                   | attachments for each individual invoice. |
|          | Single Attachment | Sends one email with a single PDF        |
|          |                   | attachment containing all invoices.      |

### **Statements with Invoices**

Where the batch invoice print has been run to print via Batch Invoice Reprint it is now possible to print those invoices as part of the statement run provided they have not been reprinted before.

There is a new option on the statement print to include batch invoices awaiting reprint.

| G Statement Print           |                                  |
|-----------------------------|----------------------------------|
| Details Options             |                                  |
| Date Month Ending:          | SME31-JUL                        |
| Statement Sequence          | Account Number Order             |
| Debt Code:                  | ALL                              |
| Sales Promotion Message:    |                                  |
| Include Batched Invoices?   | Yes •                            |
| Settlement/Credit Date:     | Yes (70)/0000                    |
| Account Range From.         | ALL To:                          |
| Nickname From:              | ALL To                           |
| Rep Codes From:             | ALL To:                          |
| Area Codes From:            | ALL To:                          |
| Outlet Types From:          | ALL To:                          |
| Override Customer Settings? | No   Copy to Document Store? Yes |
|                             |                                  |
|                             |                                  |
| OK Cancel Save Bat          | ch Beset Default                 |

This will produce the statement and a print of each invoice using the combined Email invoices option as detailed above.

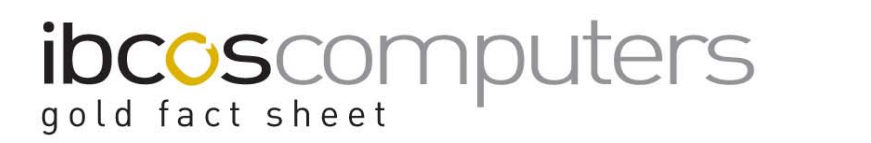

T 01202 714200 | F 01202 733552 | www.ibcos.co.uk Support 01202 730522 | goldsupport@ibcos.co.uk

### **Supplier Documents**

(Purchase Ledger, Account Maintenance)

Each supplier account should be set up to indicate how to send documents.

On the "General" tab set the send method for each document type.

| Name & Address General Terms/Intrastats Bank/Electronic CIS Pad |
|-----------------------------------------------------------------|
|                                                                 |
|                                                                 |
| Name: Main Franchise Supplier Supplier A/c.: 1133               |
|                                                                 |
| Account Type: Open Item                                         |
| Account Ref No.: VAT. Number:                                   |
| Currency Code: GBP Nominal A/c:                                 |
| Payment To A/c.: 1133 Default VAT Code:                         |
| Payment Method: Cheque Payment Priority. 1                      |
| Carriage Uplitt%: 0.00% Delivery Days:                          |
| Emergency Part Orders Pricing: No 💌                             |
|                                                                 |
| Send Orders By: Email                                           |
| To: AC sales@mainfranchise.co.uk                                |
| Send Warranty By. FAX                                           |
| To: 01203 304555                                                |
| Send Remittances By: Post                                       |
| To:                                                             |
|                                                                 |
|                                                                 |
| OK Cancel Contact                                               |

Key Entry Fields

| Send By                                                                       | Post         | Post document to supplier                  |  |
|-------------------------------------------------------------------------------|--------------|--------------------------------------------|--|
|                                                                               | FAX          | Fax document to supplier                   |  |
|                                                                               | Email        | Email document to supplier                 |  |
|                                                                               | Email & Post | Email document to supplier and send a      |  |
|                                                                               |              | copy by post                               |  |
|                                                                               | Electronic   | Will be used in future for orders sent     |  |
|                                                                               |              | electronically through Communications      |  |
| То                                                                            | Select Code  | A Contact Code can be select from the      |  |
|                                                                               | or leave     | standard contact list.                     |  |
|                                                                               | blank        | If the supplier does not currently have a  |  |
|                                                                               |              | contact of the selected type a message is  |  |
|                                                                               |              | displayed and it is possible to create it. |  |
| The email address or fax number to be used will be displayed for verification |              |                                            |  |
| depending on the sending method selected.                                     |              |                                            |  |

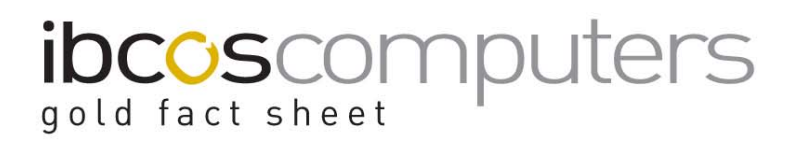

To create a contact, select the hyperlink "To" field. Either mouse click or "Shift & F12" in Windows; or "Shift & Tab" in Classic.

A list of current contacts is displayed. Use the "**Insert**" button to add a new contact.

### Emailing from Gold

Printer 92 is used to email documents from Gold to a customer or other contact.

For example, a copy invoice from the Sales Ledger, Customer Enquiry could be emailed to a customer.

| G Invoice Printer |                          |              |             | × |
|-------------------|--------------------------|--------------|-------------|---|
| Print Email Fax   |                          |              |             |   |
|                   |                          |              |             | 1 |
| Printer Number:   | 02 5                     | and by Email |             |   |
| Printer Madal:    | EMAIL                    | Email based  | op HD 1200  |   |
| Printer Model.    | EMAIL                    |              | 011 FP 1300 |   |
| G Invoice Printer |                          |              |             | × |
| Print Email F     | ax                       |              |             |   |
| Run-time?         | No                       |              |             |   |
| Customer          | 1211                     | Mr T.Hogg    |             |   |
| Contact Code:     |                          |              |             |   |
|                   | ·                        |              |             |   |
| Email:            | thoga@hogasons.co.uk     |              |             |   |
| ~~                | [                        |              |             |   |
|                   |                          |              |             |   |
|                   |                          |              |             |   |
| Cubicat:          | Conulousias Deguastad    |              |             |   |
| Subject.          | Copy Invoice Requested   | 0.14         |             |   |
| Acknowledge:      | NO 💌                     | Send As:     | IPDF 🗾      |   |
|                   |                          |              |             |   |
|                   |                          |              |             |   |
| OK Canc           | el <u>N</u> otes Contact | Tel.Dir      |             |   |

Key Entry Fields (# = Indicates the default setting)

| Printer Number | Select Printer 92 for email.                                                                                                  |
|----------------|----------------------------------------------------------------------------------------------------|
| Customer       | Enter the customer number if required.<br>(The TelDir option can be used to select a<br>contact from the telephone directory. |

| E-mail Address |     | A manual email address can be entered if it is |
|----------------|-----|------------------------------------------------|
|                |     | not held against the customer/contact.         |
|                |     |                                                |
| E-mail Subject |     | Enter text to be added to the email subject    |
|                |     | line.                                          |
|                |     |                                                |
| Send As        | PDF | Select the format for the attachment.          |
|                | ТХТ |                                                |

Use the "**Notes**" function to add manual notes to the email or to select a comment from the standard comment file.

### Faxing from Gold

Printer 94 is used to fax individual documents from Gold to a customer or other contact.

For example, a copy invoice from the Sales Ledger, Customer Enquiry could be faxed to a customer.

| G Invoice Printer                                                              | × |
|--------------------------------------------------------------------------------|---|
| Print Email Fax                                                                |   |
| Printer Number: 94 - Send by FAX Printer Model: HYLAFAX - HylaFAX Fax Software |   |
| Number of Copies: 1                                                            |   |
| G Invoice Printer                                                              | × |
| Print Email Fax                                                                |   |
| Run-time? No                                                                   |   |
| Customer 1211 Mr T.Hogg                                                        |   |
| Contact Code:                                                                  |   |
| FAX No.: 01224 254541<br>Ftao: Tony                                            |   |
| Coversheet: Acknowledge: No 💌                                                  |   |
| OK Cancel Notes Contact Iel.Dir                                                |   |

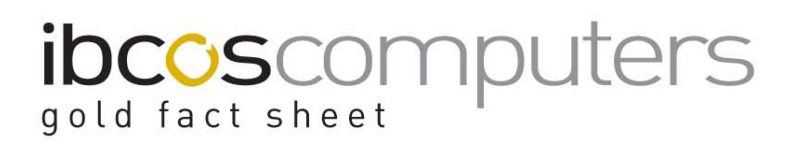

| Kev | Entry | Fields  | (# =     | Indicates | the | default | settina) |
|-----|-------|---------|----------|-----------|-----|---------|----------|
| ксy | LIIUY | i ieius | $(\pi -$ | indicates | uie | uerauit | setting) |

| Printer Number | Select Printer 94 for individual fax.                                                                                                   |
|----------------|----------------------------------------------------------------------------------------------------|
| Nickname       | Enter a nickname or select from the lookup. The<br>nickname could be a customer, prospect or any<br>contact in the telephone directory. |
| Fax Number     | If held against the account, the fax number will be<br>displayed automatically. If not, a manual number can<br>be entered.              |
| FTAO           | Enter a "For The Attention Of" name.                                                                                                    |

Use the "Notes" function to add manual notes to the fax or to select a comment from the standard comment file.